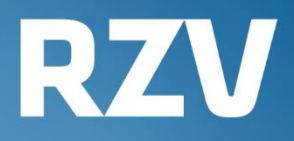

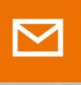

🖂 KIDICAP.Postfach

Handbuch

Anmeldung, **Funktionen und** FAQ

# **KIDICAP.Postfach**

# Inhalt

| 1 Überl | blick zum KIDICAP.Postfach 3                          |
|---------|-------------------------------------------------------|
| 2 Anme  | elden in KIDICAP.Postfach 4                           |
| 2.1     | Erstanmeldung mit einem One-Time-Passcode (OTP)4      |
| 2.1.1   | Schritt 1: Laden Sie die App auf Ihr Smartphone 4     |
| 2.1.2   | Schritt 2: Öffnen Sie Ihr E-Mail-Konto5               |
| 2.1.3   | Schritt 3: Koppeln Sie OTP-Gerät und KIDICAP.Postfach |
| 2.2     | Regelmäßiges Anmelden 11                              |
| 2.3     | App-Symbol auf dem Smartphone hinterlegen12           |
|         |                                                       |
| 3 Funk  | tionen im KIDICAP.Postfach14                          |
| 3.1     | Aufbau und Übersicht 14                               |
| 3.2     | Dokumente und Dokumentenfilter 15                     |
| 3.2.1   | Dokumente einsehen 17                                 |
| 3.2.2   | Dokumente herunterladen 19                            |
| 3.3     | Pop-Up-Blocker deaktivieren 20                        |
| 3.4     | Passwörter verwalten 21                               |
| 3.4.1   | Passwörter ändern 21                                  |
| 3.4.2   | Vergessene Passwörter erneuern 22                     |
| 3.4.3   | OTP-Geräte verwalten 24                               |
| 3.4.4   | Kopplung von Free OTP 26                              |

# 1 Überblick zum KIDICAP.Postfach

Ab sofort erhalten Sie mit KIDICAP.Postfach die Möglichkeit, Gehaltsmitteilungen, Steuerbescheinigungen, Sozialversicherungsunterlagen und Dokumente zur Zusatzversorgung digital einzusehen. Abhängig von den Vereinbarungen zwischen Ihrem Arbeitgeber und RZV können auch weitere Unterlagen aus einer elektronischen Personalakte zur Verfügung stehen. Sie können alle Dokumente einsehen, speichern und drucken.

Der gesicherte Bereich mit Ihren Unterlagen ist mit einem herkömmlichen Internetzugang sowie einem zweistufigen Sicherheitsmechanismus erreichbar. Neben einem regelmäßigen Passwort benötigen Sie individuelle Einmalpasswörter (OTP). Diese Einmalpasswörter werden von einer APP auf Ihrem Smartphone generiert.

In drei einfachen Schritten gelangen Sie zum ersten Mal in Ihr KIDICAP.Postfach:

- 1. Laden Sie sich eine App zum Erzeugen von Einmalkennwörtern auf Ihr Smartphone. Diese App generiert jede Minute neue Passwörter (One-Time-Passcodes, kurz "OTP"), die nur einmal gültig sind (vgl. ausführlich in Kapitel 2.1.1).
- Prüfen Sie Ihre private E-Mail-Adresse und ggf. den dortigen Spamordner: Mit dem Link in einer E-Mail von "RZV im Auftrag Ihrer Personalabteilung" kann die Registrierung beginnen. Wählen Sie ein mindestens 8-stelliges Passwort, dass Sie sich gut merken können (inkl. Groß-, Kleinschreibung, Sonderzeichen, Zahlen). Außerdem machen Sie Ihre OTP-App aus Schritt 1 mit Ihrem KIDICAP.Postfach bekannt (Details siehe Kapitel 2.1.3).
- 3. Öffnen Sie das KIDICAP.Postfach über diese URL:

# https://serviceportal.rzv.de/Postfach

Aus Sicherheitsgründen gelangen Sie nach der Registrierung über Ihre E-Mail nicht direkt in das KIDICAP.Postfach. Dieses erreichen Sie nur unter Eingabe dieser Adresse.

Nach diesen drei Schritten können Sie das KIDICAP.Postfach jederzeit mit Ihrem regelmäßigen Passwort und einem neuen Einmalpasswort öffnen. Ausführliche Informationen, Nutzungshinweise und Antworten auf Ihre Fragen finden Sie in den folgenden Kapiteln.

Sollte der Link in der E-Mail abgelaufen oder das Passwort vergessen worden sein, finden Sie bei o.g. URL-Adresse eine "Passwort-Vergessen"-Funktion, so dass Sie sich mit Ihrem Benutzernamen = privater E-Mail-Adresse und Ihrem E-Mail-Konto wieder freischalten können (s. Kapitel 3.4.2).

Ihre Dokumente finden Sie per Klick auf die Kacheln des Dashboards bzw. über die Menüleiste. Sie können sie mit der Schaltfläche die einsehen und mit dem Symbol herunterladen. Weitere Funktionen sind im Kapitel 3.2 aufgeführt.

Um Ihnen Hilfestellung bei gängigen Fragen zu geben, finden Sie auf der Homepage von RZV weiter Informationen unter <u>https://rzv.de/loesungen/personalmanagement/postfach</u>.

# 2 Anmelden in KIDICAP.Postfach

#### 2.1 Erstanmeldung mit einem One-Time-Passcode (OTP)

Der gesicherte Bereich mit Ihren Dokumenten ist mit einem herkömmlichen Internetzugang sowie einem zweistufigen Sicherheitsmechanismus erreichbar. Neben einem regelmäßigen Passwort benötigen Sie individuelle Einmalpasswörter, die jeweils nur eine Minute gültig sind. Diese heißen One-Time-Passcodes (= Einmalpasswörter, kurz OTP). Die Einmalpasswörter werden idealerweise von einer App auf Ihrem Smartphone generiert. Der Einmalpasswort-Generator speichert keine Informationen, sondern wird lediglich zur zweiten Authentisierung genutzt.

#### 2.1.1 Schritt 1: Laden Sie die App auf Ihr Smartphone

Der Hersteller des KIDICAP.Postfachs, die GIP mbH stellt die Funktionsfähigkeit von KIDICAP.Postfach jederzeit sicher mit den Apps "Google Authenticator", "Microsoft Authenticator" und "Free OTP". Beispielhaft wurde diese Anleitung zum Google Authenticator erstellt. Bitte laden Sie sich in Ihrem App-Center den Google Authenticator auf Ihr Smartphone.

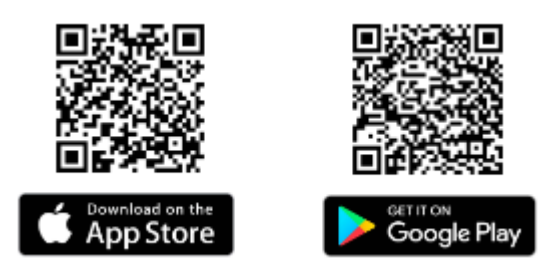

Nach dem Download sieht die App zunächst leer aus. Starten Sie nun mit Schritt 2.

Prinzipiell gibt es auch PC-Programme oder andere Apps, die passende One-Time-Passcodes erzeugen. Hierfür übernimmt der Hersteller jedoch keine Gewähr auf dauerhafte Funktion von KIDICAP.Postfach. Bedingungen für ein Programm zur Eignung sind:

- Algorithmus SHA1
- 6 Ziffern
- Zeitbasiert, Intervall 30

### 2.1.2 Schritt 2: Öffnen Sie Ihr E-Mail-Konto

In Kürze erhalten Sie von RZV eine E-Mail an Ihre private E-Mail-Adresse, mit deren Hilfe ein Passwort für das KIDICAP.Postfach gesetzt wird. Alle E-Mails von RZV haben den Absender "RZV im Auftrag Ihrer Personalabteilung" und enthalten aus Sicherheitsgründen ein Zertifikat smime.p7s. Bitte prüfen Sie auch Ihren Spam- bzw. Junk-Mail-Ordner. Die initiale E-Mail hat diesen Text:

| Neues Passwort setzen im KIDICAP-Servicebereich Ihrer Persona 🔒 🕒 Vollansicht 🏠                                                                                                    |
|----------------------------------------------------------------------------------------------------|
| ✓ Von: RZV im Auftrag Ihrer Personalabteilung ⊕ 05.01.2023 um 13:36 Uhr i                                                                                                    |
| 1 Anhang:<br>smime.p7s<br>Mehr Speicherplatz für Anhänge: Premium 1 Monat gratis!                                                                                                    |
| Sehr geehrte:r Mitarbeiter:in,                                                                                                    |
| Sie haben ein Benutzerkonto im KIDICAP-Servicebereich mit dem Benutzernamen momei135@web.de. Mit Klick auf<br>diesen Link können Sie ein neues Passwort erstellen:                                                                                                    |
| Link zur Vergabe eines neuen Passwortes                                                                                                    |
| Aus Sicherheitsgründen verliert der Link in 14 Tage seine Gültigkeit. Ist der Link abgelaufen, können Sie sich im<br>KIDICAP-Servicebereich mit der "Passwort-vergessen"-Funktion einen neuen Link generieren.                                                                                                    |
| Falls der Link nicht direkt ausführbar sein sollte, fügen Sie bitte eine Kopie des Links in Ihre Browserzeile ein.                                                                                                    |
| Bei Fragen wenden Sie sich bitte an Ihre Personalabteilung.                                                                                                    |
| Mit freundlichen Grüßen                                                                                                    |
| und im Auftrag Ihrer Personalabteilung                                                                                                    |
| RZV Rechenzentrum Volmarstein GmbH<br>Grundschötteler Str. 21<br>58300 Wetter (Ruhr)<br>Tel.: +49 (2335) 638 0<br>Internet: <u>https://www.rzv.de</u>                                                                                                    |
| Geschäftsführer: Dr. Stefan Wolf, Martin Backhaus, Markus Bachmann<br>Handelsregister: HRB 5122, Amtsgericht Hagen                                                                                                    |
| Diese E-Mail kann Betriebs- oder Geschäftsgeheimnisse oder sonstige vertrauliche Informationen enthalten. Sollten Sie<br>diese E-Mail irrtümlich erhalten haben, ist Ihnen eine Kenntnisnahme des Inhalts, eine Vervielfältigung oder Weitergabe<br>der E-Mail ausdrücklich untersagt. Bitte benachrichtigen Sie uns und vernichten Sie die empfangene E-Mail. Vielen Dank.<br>Wenn Sie uns per E-Mail kontaktieren, verarbeiten wir Ihre personenbezogenen Daten nur, soweit an der Verarbeitung<br>ein berechtigtes Interesse besteht (Art. 6 Abs. 1 lit. f DSGVO), Sie in die Datenverarbeitung eingewilligt haben (Art. 6<br>Abs. 1 lit. a DSGVO), die Verarbeitung für die Anbahnung, Begründung, inhaltliche Ausgestaltung oder Änderung eines<br>Rechtsverhältnisses zwischen Ihnen und uns erforderlich sind (Art. 6 Abs. 1 lit. b DSGVO) oder eine sonstige Rechtsnorm<br>die Verarbeitung gestattet. Weitere Details und den Kontakt zu unserem Datenschutzbeauftragten entnehmen Sie<br>unserer Datenschutzerklärung unter <u>https://www.rzv.de/unternehmen/datenschutz</u> |

Bitte klicken Sie auf den "Link zum Account-Update" in dieser E-Mail. Es öffnet sich die Aktion "Passwort aktualisieren". Nun wählen Sie aus: "Klicken Sie hier um fortzufahren":

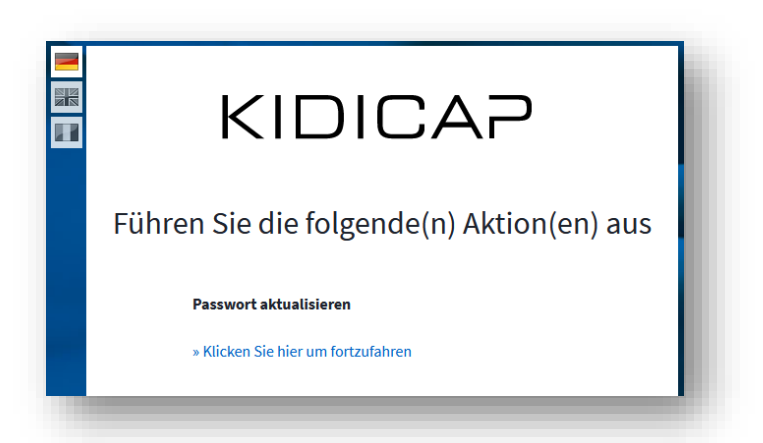

Tragen Sie Ihr neues Passwort ein, und wiederholen Sie die Eingabe.

| KIDICAP                |
|------------------------|
| Passwort aktualisieren |
| Neues Passwort         |
| •••••                  |
| Passwort bestätigen    |
| ••••••                 |

Folgende Passwortrichtlinien gelten:

Bitte wählen Sie ein mindestens 8-stelliges Passwort mit diesen Kriterien:

- Mindestens 1 Großbuchstabe und
- Mindestens 1 Kleinbuchstabe und
- Mindestens 1 Ziffer und
- Mindestens 1 Sonderzeichen (? ! # \$ %)
- Ohne Umlaute (ÄöÖöÜüß)
- Keine Anführungszeichen zu Beginn
- Nicht gleichlautend zur E-Mail-Adresse oder zum Benutzernamen

Das neue Passwort darf nicht einem der letzten 3 Passwörter entsprechen. Abhängig von den Vorgaben Ihres Arbeitgebers hat das Passwort z.B. eine Gültigkeit von 40 Tagen.

**⇄** Absenden

Mit Klick auf wird das Passwort für alle Anwendungen von RZV sowie für alle KIDICAP-Apps, für die Ihr Benutzerkonto freigeschaltet ist, gespeichert.

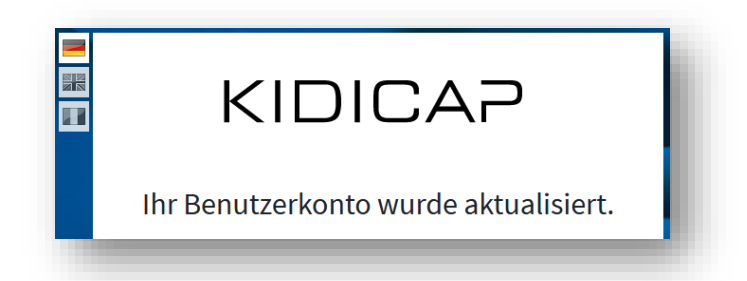

Das geänderte Passwort gilt nicht für Windows-Anwendungen, gesicherte Laufwerke, passwortgeschützte Dateien, Netzwerkkennwörter usw. Dieses Passwort ist weder von RZV noch von Ihrem Arbeitgeber einsehbar, und keiner von beiden wird Sie jemals auffordern, dieses Passwort zu nennen. Aus Sicherheitsgründen gelangen Sie nach der Eingabe nicht direkt in das KIDICAP.Postfach. Der Schritt 2 ist nun abgeschlossen.

Sollte Ihr Link aus der E-Mail zur Erstanmeldung abgelaufen sein, können Sie auf <u>https://serviceportal.rzv.de/Postfach\_</u>die Passwort-Vergessen-Funktion nutzen und sich darüber die E-Mail zum Festlegen eines Passworts schicken lassen. Folgen Sie dann wieder dieser Anleitung ab Kapitel 2.1.2.

### 2.1.3 Schritt 3: Koppeln Sie OTP-Gerät und KIDICAP.Postfach

Nachdem Sie ein neues Passwort für KIDICAP.Postfach gesetzt haben, gelangen Sie aus Sicherheitsgründen nicht direkt zum KIDICAP.Postfach. Nutzen Sie dafür diesen Link:

# https://serviceportal.rzv.de/Postfach

Bitte melden Sie sich mit Ihrem Benutzernamen = private E-Mail-Adresse und dem im zweiten Schritt vergebenen Passwort an.

| KIDICAP                   |   |
|---------------------------|---|
| Willkommen!               |   |
| Bitte melden Sie sich an. | ] |
| Passwort                  | ] |

Sie sehen nun die Möglichkeit, ein OTP-Gerät zu koppeln: Auf der rechten Seite ist ein QR-Code dargestellt, der mit z.B. Google Authenticator bekannt gemacht werden muss. Ist das erfolgt, tragen Sie auf der linken Seite das genannte Einmalpasswort und einen für Sie sprechenden Gerätenamen ein.

| KIDICAP<br>Mehrfachauthentifizierung konfigurieren<br>1. Öffnen Sie Ihre OTP-Applikation auf ihrem Smartphone |                                       |
|----------------------------------------------------------------------------------------------------|---------------------------------------|
| und scannen Sie den Barcode.                                                                                  |                                       |
| Einmalpasswort ein und klicken Sie auf Speichern.                                                             |                                       |
| Vergeben Sie einen Namen für das Gerät, mit dem Sie                                                           | Estativerer s                         |
| diesen OTP Schlussel verwenden.                                                                               | Sie können den Barcode nicht scannen? |
|                                                                                                    |                                       |
| Gerätename                                                                                                    |                                       |
|                                                                                                    |                                       |
| Absenden                                                                                                    |                                       |

# Variante A: Sie nutzen für die erste Anmeldung Google Authenticator auf einem Smartphone und KIDICAP.Postfach auf einem anderen Gerät

Wenn Sie für die Erstinstallation KIDICAP.Postfach auf Ihrem PC, Tablet oder Laptop gestartet haben und zusätzlich Ihr Smartphone koppeln möchten, öffnen Sie den im ersten Schritt installierten Google Authenticator auf Ihrem Smartphone (Kapitel 2.1.1). Nutzen Sie das Symbol

unten rechts, um mit der Einrichtung eines neuen Benutzerkontos zu beginnen. Wählen Sie dann den ersten Menüpunkt "QR-Code scannen" aus.

| QR-Code scannen                |          |
|--------------------------------|----------|
| Einrichtungsschlüssel eingeben |          |
|                                | $\smile$ |

Es öffnet sich Ihre Smartphone-Kamera mit einem viereckigen grünen Kasten. Scannen Sie nun den QR-Code, den Sie auf Ihrem Laptop/Tablet/PC-Bildschirm sehen, mit der Smartphone-Kamera

ab (so, also ob Sie ein Foto von dem QR-Code machen wollten). Wenn Google Authenticator den QR-Code erkannt hat, wird Ihnen in der Übersicht das Einmalpasswort dargestellt.

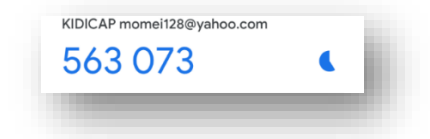

Tragen Sie die Nummer nun in KIDICAP.Postfach zusammen mit einem für Sie sprechenden Gerätenamen ein (z.B. Smartphone, Tablet, usw.).

| KIDICAP                                                                                                    |                                       |
|----------------------------------------------------------------------------------------------------|---------------------------------------|
| Mehrfachauthentifizierung konfigurieren                                                                                                    |                                       |
| <ol> <li>Öffnen Sie Ihre OTP-Applikation auf ihrem Smartphone<br/>und scannen Sie den Barcode.</li> <li>Geben Sie das von der Applikation generierten<br/>Einmalpasswort ein und klicken Sie auf Speichern.<br/>Vergeben Sie einen Namen für das Gerät, mit dem Sie<br/>diesen OTP Schlüssel verwenden.</li> <li>Einmalpasswort *</li> </ol> | Sie können den Barcode nicht scannen? |
| 563073 Gerätename * Smartphone                                                                                                    |                                       |
| Absenden                                                                                                    |                                       |

Mit Klick auf

öffnet sich Ihr Postfach und die Erstregistrierung ist abgeschlossen.

# Variante B: Sie nutzen für diese erste Anmeldung Google Authenticator und KIDICAP.Postfach auf Ihrem Smartphone

Sie haben das KIDICAP.Postfach auf Ihrem Smartphone gestartet und sehen beim Hinunterscrollen den QR-Code. Da Sie mit einem OTP-Gerät nicht gleichzeitig eine App geöffnet und eine Internetadresse mit der Kamera abscannen können, müssen Sie sich den QR-Code als Text anzeigen lassen, um eine Kopplung zu erreichen. Nutzen Sie bitte die Funktion Sie können den Barcode nicht scannen? unterhalb des QR-Codes.

| AA I rzvkce-login.rzv.de Č                                                                                                    | <b>₄il</b> Telekom.de ♥ 13:47 ■)<br>ii rzvkce-login.rzv.de |
|----------------------------------------------------------------------------------------------------|------------------------------------------------------------|
| Mehrfachauthentifizierung<br>konfigurieren<br>3. Offnen Sie Ihre OTP-Applikation auf ihrem<br>Smatphone und scannen Sie den Barcode.<br>3. Geben Sie das von der Applikation generierten<br>Einmalpasswort ein und kicken Sie auf Speichern.<br>Vergeben Sie einen Hamen für das Gerän, mit dem | Die können den Barcode nicht scannen?                      |
| Sie diesen OTP Schlüssel verwenden.<br>Einmalpasswort *<br>Gerätename *                                                                                                    |                                                            |
|                                                                                                    | GIP GmbH Version 7.0.6                                     |

Nun wird der QR-Code in einzelnen Bausteinen dargestellt. Kopieren Sie den dargestellten Schlüssel, indem Sie z.B. die Zeichenfolge markieren und diese mit den angebotenen Smartphone-Tools in den Zwischenspeicher ablegen. Falls Sie Schwierigkeiten beim Kopieren haben sollten, notieren Sie sich den gezeigten Zahlencode auf einem Zettel.

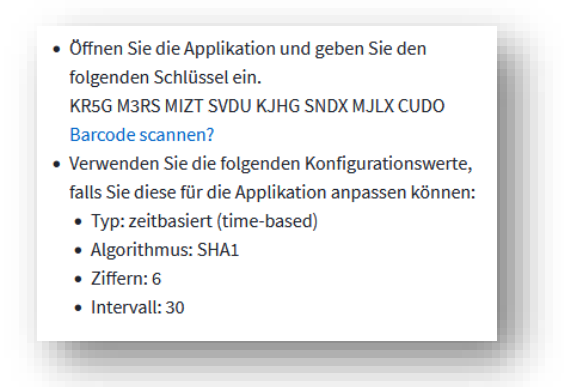

Anschließend öffnen Sie den Google Authenticator aus Kapitel 2.1.1. Nutzen Sie dort dieses

Symbol <sup>t</sup>unten rechts, um mit der Einrichtung eines neuen Benutzerkontos zu beginnen. Wählen Sie den Menüpunkt "Einrichtungsschlüssel eingeben" aus.

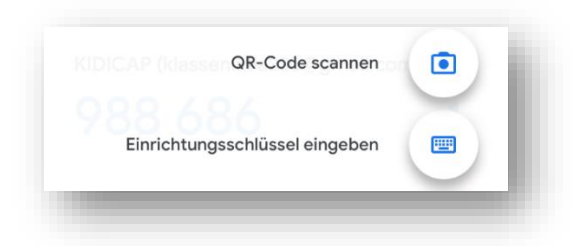

Tragen Sie als Konto z.B. KIDICAP.Postfach ein. Der Schlüssel ist der eben in die Zwischenablage kopierte Schlüssel, in unserem Beispiel KR5G M3RS MIZT SVDU KJHG SNDX MJLX CUDO

| Konto                    |  |  |
|--------------------------|--|--|
| Schlüssel                |  |  |
|                          |  |  |
| Zeitbasiert 👻 Hinzufügen |  |  |
|                          |  |  |

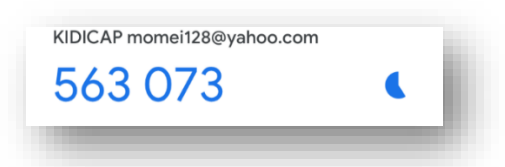

Dieses tragen Sie bitte zusammen mit einem Gerätenamen (z.B. Smartphone) auf dem Startbildschirm ein.

| AA      | om.de 🗢 🔒 r.     | 13:47<br>zvkce-login | .rzv.de           | ے<br>ح |
|---------|------------------|----------------------|-------------------|--------|
| -       |                  |                      |                   | 1      |
|         | < C              | DIC                  | AP                |        |
|         |                  |                      |                   |        |
|         |                  |                      |                   |        |
| M       | lehrfac          | hauthent             | ifizierun         | g      |
|         | ko               | onfigurie            | ren               |        |
|         |                  |                      |                   |        |
| 1. Ö    | ffnen Sie Ihre ( | DTP-Applikation a    | ufihrem           |        |
| Si      | martphone un     | d scannen Sie den    | Barcode.          |        |
| 2. G    | eben Sie das vi  | on der Applikatior   | n generierten     |        |
| E       | inmalpasswort    | ein und klicken S    | ie auf Speichern. |        |
| Ve      | ergeben Sie ein  | ien Namen für das    | s Gerat, mit dem  |        |
| SI<br>E | inmalnacci       | wort *               | ien.              |        |
| ſ       | mnatpassi        | VOIL                 |                   |        |
| L       |                  |                      |                   |        |
| G       | erätename        | •                    |                   |        |
| ſ       |                  |                      |                   |        |
| C       |                  |                      |                   |        |
|         |                  | N Absondo            | n                 |        |
| <       | >                | Û                    | m                 | G      |
|         |                  |                      |                   |        |

**⇄** Absenden

Mit Klick auf öffnet sich Ihr Postfach und die Erstregistrierung ist abgeschlossen. Möchten Sie ein App-Symbol auf Ihrem Smartphone erzeugen, finden Sie Hinweise zur Einrichtung in Kapitel 2.3.

### 2.2 Regelmäßiges Anmelden

Nach der ersten Anmeldung erreichen Sie das KIDICAP.Postfach über diesen Link:

# https://serviceportal.rzv.de/Postfach

Bitte melden Sie sich mit Ihrer E-Mail-Adresse an. Öffnen Sie anschließend das OTP-Gerät und tragen das Einmalpasswort in das zugehörige Feld. Danach steht Ihnen die Anwendung zur Verfügung.

#### 2.3 App-Symbol auf dem Smartphone hinterlegen

Wenn Sie sich ein App-Symbol auf Ihrem Smartphone einrichten möchten und der Gerätehersteller dieses ermöglicht, gehen Sie so vor:

- 1. Öffnen Sie Ihren Internet Browser (Google, Safari, Firefox...) und loggen sich im KIDICAP.Postfach ein, so dass Sie das Dashboard sehen.
- 2. Nutzen Sie nun das Menü Ihres Browsers: Bei Chrome und Firefox (Android) finden Sie ein Dreipunkt-Menü (1), bei Safari (Apple) das Menü "Teilen" (1)

| 09:39 📥 🦻                     | x \$10 |
|-------------------------------|--------|
| 🛆 🔒 kidicap-postfach.rzv.de/K |        |
| 🔀 KIDICAP. Postfach           | ● * ≡  |
| POSTFACH   DASHBOARD          |        |
| Dashboard                     |        |
| Alle Dokumente                |        |
| Gehalt                        |        |
| Lohnsteuer                    |        |
| Sozialversicherung            |        |
| Zusatzversorgung              |        |
| Bescheinigungen               |        |
|                               |        |
|                               |        |
|                               | _      |
| Chrome (An                    | droid) |

Safari (Apple)

3. In dem Menü des Browsers wählen Sie nun "Zum Home-Bildschirm" bzw. "Zum Startbildschirm hinzufügen" aus.

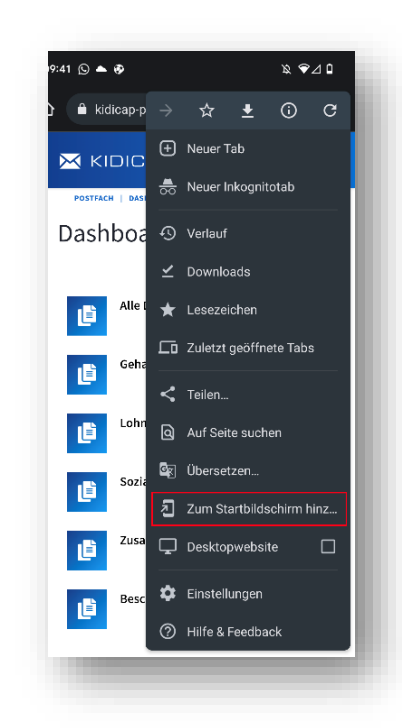

4. Im nachfolgenden Fenster können Sie optional den Namen des Links anpassen. Klicken Sie anschließend auf "Hinzufügen":

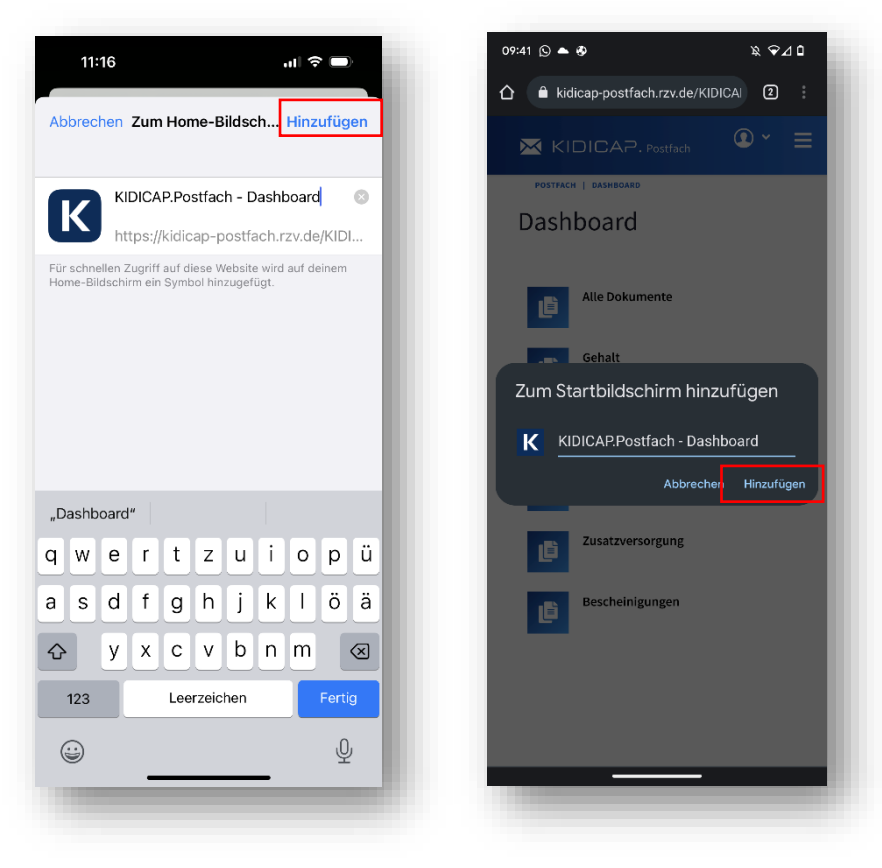

Safari (Apple)

Chrome (Android)

5. Sie haben Ihr Icon für das Postfach erstellt. Dieses Icon können Sie verwalten und an einem beliebigen Ort auf Ihrer Smartphone-Oberfläche platzieren.

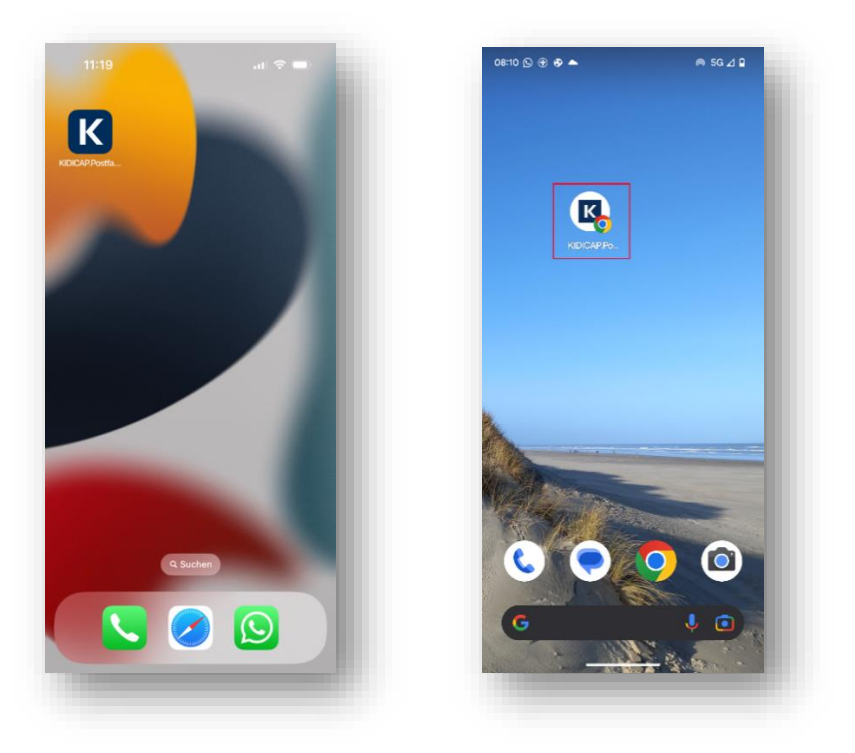

### 3 Funktionen im KIDICAP.Postfach

#### 3.1 Aufbau und Übersicht

Nach erfolgter Anmeldung erreichen Sie das Dashboard vom KIDICAP.Postfach. In dieser Übersicht sind alle Gehaltsunterlagen wie Gehaltsmitteilungen, Lohnsteuerunterlagen, Sozialversicherungsdokumente, Unterlagen für die Zusatzversorgungskasse und ggf. Bescheinigungen geordnet dargestellt. Sollten für Sie Auszüge aus der elektronischen KIDICAP.Personalakte freigeschaltet sein, finden Sie diese unter "Alle Dokumente".

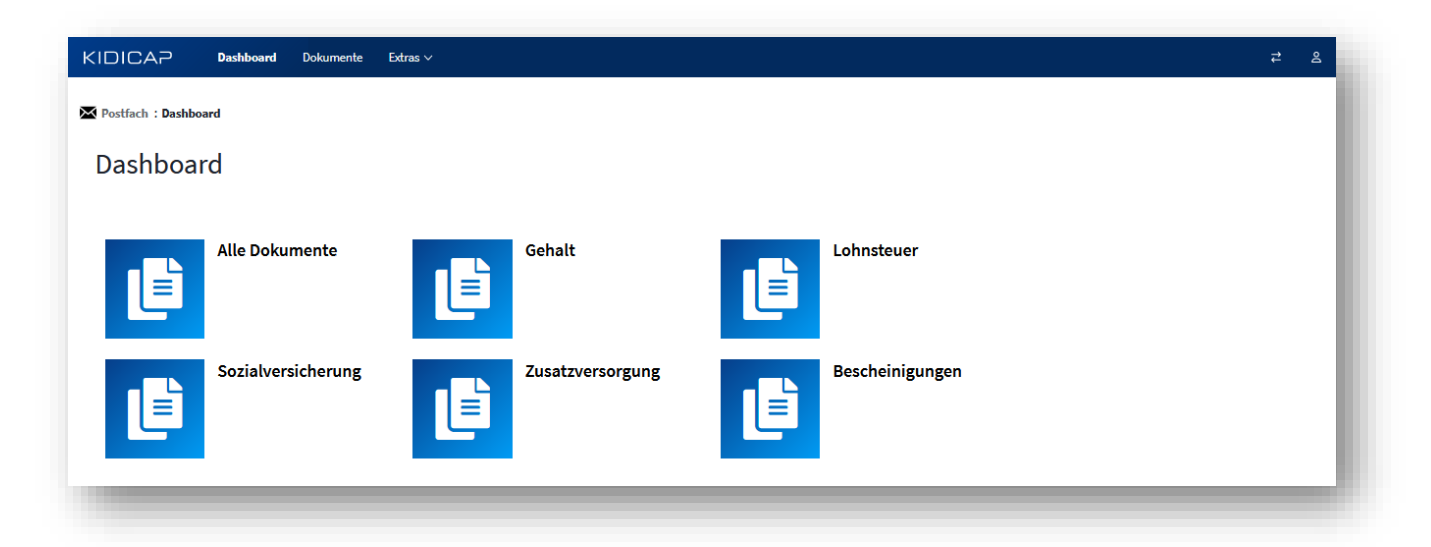

Sie gelangen entweder per Klick auf eine der Kacheln zu den Dokumenten oder aber durch die Menüzeile, die sich im oberen Bereich der Anwendung befindet. Hier können Sie ebenso "Dokumente" auswählen, um zu Ihren Unterlagen zu gelangen:

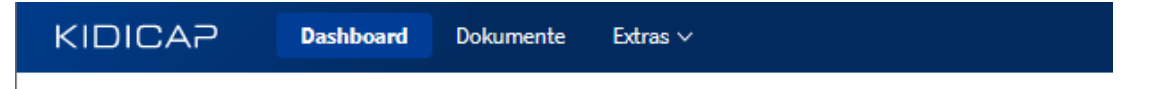

In den "Extras" der Menüzeile finden Sie unter "Profil" die Möglichkeit, die Zeilenbelegung insgesamt von 10 auf mehr Zeilen zu erhöhen.

In der Menüzeile gelangen Sie immer wieder zum Dashboard zurück.

Im rechten oberen Bereich finden Sie Einstellungen zu Ihrem Benutzer (<sup>a</sup>), die Möglichkeiten, Ihr Passwort zu ändern und sich aus der Anmeldung abzumelden. Sie werden automatisch bei Inaktivität nach einer Zeitspanne von 2 Stunden abgemeldet.

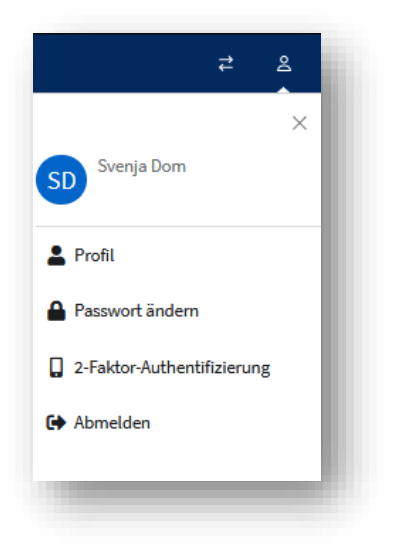

#### 3.2 **Dokumente und Dokumentenfilter**

Unabhängig davon, ob Sie die Kachel des Dashboards oder die Menüleiste zum Navigieren benutzen, finden Sie die Dokumente in dieser Ansicht vor:

| KIDICAP Dashboard   | Dokumente Extras > 7                                                                           |
|---------------------|------------------------------------------------------------------------------------------------|
|                     |                                                                                                |
| Dokumente           |                                                                                                |
| Filter              | ~                                                                                              |
| Dokumente           | *                                                                                              |
|                     |                                                                                                |
| Aktion Eingang - Do | k-Datum ¢                                                                                      |
| 21.08.2023          | Gehaltsmitteilung                                                                              |
|                     | Gehaltsmittellung                                                                              |
|                     |                                                                                                |
|                     |                                                                                                |
| tionsmöglichkeite   | en in der Dokumentenübersicht                                                                  |
| Ì                   | Dokument öffnen (Details siehe Kapitel 3.2)                                                    |
| •                   | Dokument herunterladen (Details siehe Kapitel 3.2.2)                                           |
| ~                   | Dokumentenbereich mit Klick auf die Pfeile zu- bzw. aufklappen                                 |
| vigationsflächen    | unterhalb der Dokumententabelle:                                                               |
| lenzahl 10 🗸        | Mit 🎽 können Sie die Anzahl der Dokumente, die auf einer Seite<br>angezeigt werden, vergrößern |
| < 1 2 3 4 > >>      | Die Dokumente Ihrer Auswahl sind auf mehrere Seiten verteilt                                   |
| entlich - © RZV     | Stand: 28.04.2024   Seite 15 von 28                                                            |

| « »                       | Öffnet die erste bzw. die letzte Trefferseite                          |
|---------------------------|------------------------------------------------------------------------|
| <ul> <li>★ → 1</li> </ul> | Eine Seite zurück bzw. eine Seite vor                                  |
| 2                         | Per Klick auf die Zahl wird eine gezielt ausgewählte Seite angesteuert |

#### Filtermöglichkeiten:

Oberhalb der Dokumente findet sich der zu Beginn immer zugeklappte Filterbereich, welcher sich durch Klicken auf den Pfeil wan Ende der Kopfzeile öffnet:

| ngang von         | Eingang bis | Teilakte      | Abrechnur | ngsmonat von |  |
|-------------------|-------------|---------------|-----------|--------------|--|
| d.MM.yyyy 📋       | dd.MM.yyyy  | <b> </b>      | ~         |              |  |
| kumentendatum von |             | Register      | Abrechnur | ngsmonat bis |  |
| d.MM.yyyy         |             | <b> </b>      | ~         |              |  |
| kumentendatum bis |             | Dokumentenart |           |              |  |
|                   |             | <b> </b>      | ~         |              |  |
|                   |             |               |           |              |  |

| Eingang von / bis         | Datum, an dem das Dokument in der Datenbank gespeichert<br>wurde (kann abweichend zu Dokumentendatum sein, z.B.<br>wenn Vorjahresdaten zu Projektbeginn gebündelt im System<br>gespeichert wurden) |
|---------------------------|----------------------------------------------------------------------------------------------------|
| Dokumentendatum von / bis | Datum, auf das sich das Dokument bezieht (z.B. Datum, an dem eine Gehaltsabrechnung erzeugt wurde)                                                                                                 |
| Teilakte                  | Vergütungsakte, Personalakte oder weitere für Sie freigeschaltete Akten                                                                                                    |
| Register                  | Eingruppierung eines Dokuments, z.B. in der Vergütungsakte<br>immer "Abrechnung", in der ggf. freigeschalteten<br>Personalakte das Register "Verträge", "Bescheinigungen" o.ä.                     |
| Dokumentenart             | Dokumentenbezeichnung, z.B. "Lohnsteuerbescheinigung"                                                                                                    |
| <b>T</b> Filtern          | Starten einer Suche. Bei Änderungen der Kriterien ist die Schaltfläche erneut zu nutzen                                                                                                    |

#### 3.2.1 Dokumente einsehen

Sie öffnen ein Dokument aus der Übersicht heraus mit der Schalfläche 👌 (vgl. Kapitel 3.2).

#### KIDICAP Dashboard Dokumente Extras 🗸 Postfach : Dokument-Details **Dokument-Details** 📀 Zurück « < 1 von 18 > » :: 88 Abr Krs 89 Sachb. Gbl. Sei. K Nr. Nr. Nr. V 1213 5 1 Seiten 4701 0093 8 Θ Ð (DST / Ab Gehaltsmitteilung 0000 00001 000100 für Mai 2021 Frau Tanja Dom Pflastergasse 7 42897 Remscheid rgfältig aufbewahren 1 /e Sachbearbeiter/in: 01.10.2001.10.2001.10.20

#### WICHTIG:

Falls Ihnen Dokumente nicht angezeigt werden, deaktivieren Sie Pop-Up-Blocker in Ihrem Browser. Ausführliche Informationen siehe Kapitel 3.3.

Aktionsmöglichkeiten im Menü zu den Dokumenten-Details:

| Contract Zurück | Zurück zur Dokumentenübersicht                                                                                                    |
|-----------------|----------------------------------------------------------------------------------------------------|
| «               | Navigation zum ersten Dokument in der zuvor gefilterten Auswahl.<br><u>Beispiel:</u> Kachel Gehaltsmitteilungen wurde gewählt, hier wird die drittletzte<br>Gehaltsmitteilung mit geöffnet. Mit der Schaltfläche "Erstes" gelangen Sie<br>dann zur zeitlich zuletzt erzeugten Gehaltsmitteilung. |
| <               | Navigation zum Dokument, welches in der gefilterten Auswahl vor diesem<br>Dokument gespeichert ist<br><u>Fortsetzung des Beispiels:</u> Es wird die Gehaltsmitteilung angezeigt, die als<br>vorletztes erzeugt wurde.                                                                            |
| >               | Navigation zum Dokument, welches in der gefilterten Auswahl nach diesem<br>Dokument gespeichert ist<br><u>Fortsetzung des Beispiels:</u> Es wird die Gehaltsmitteilung angezeigt, die als<br>viertletztes erzeugt wurde.                                                                         |
| »               | Navigation zum letzten Dokument in der zuvor gefilterten Auswahl                                                                                                    |

Fortsetzung des Beispiels: Es wird die insgesamt älteste Gehaltsmitteilung angezeigt.

15 von 40

Übersicht, an welcher Stelle der Ergebnissicht Sie sich befinden.

Zusätzlich kann eine beliebige Treffernummer eingetragen werden, um sich diese Seite anzeigen zu lassen (mit Klick auf Enter).

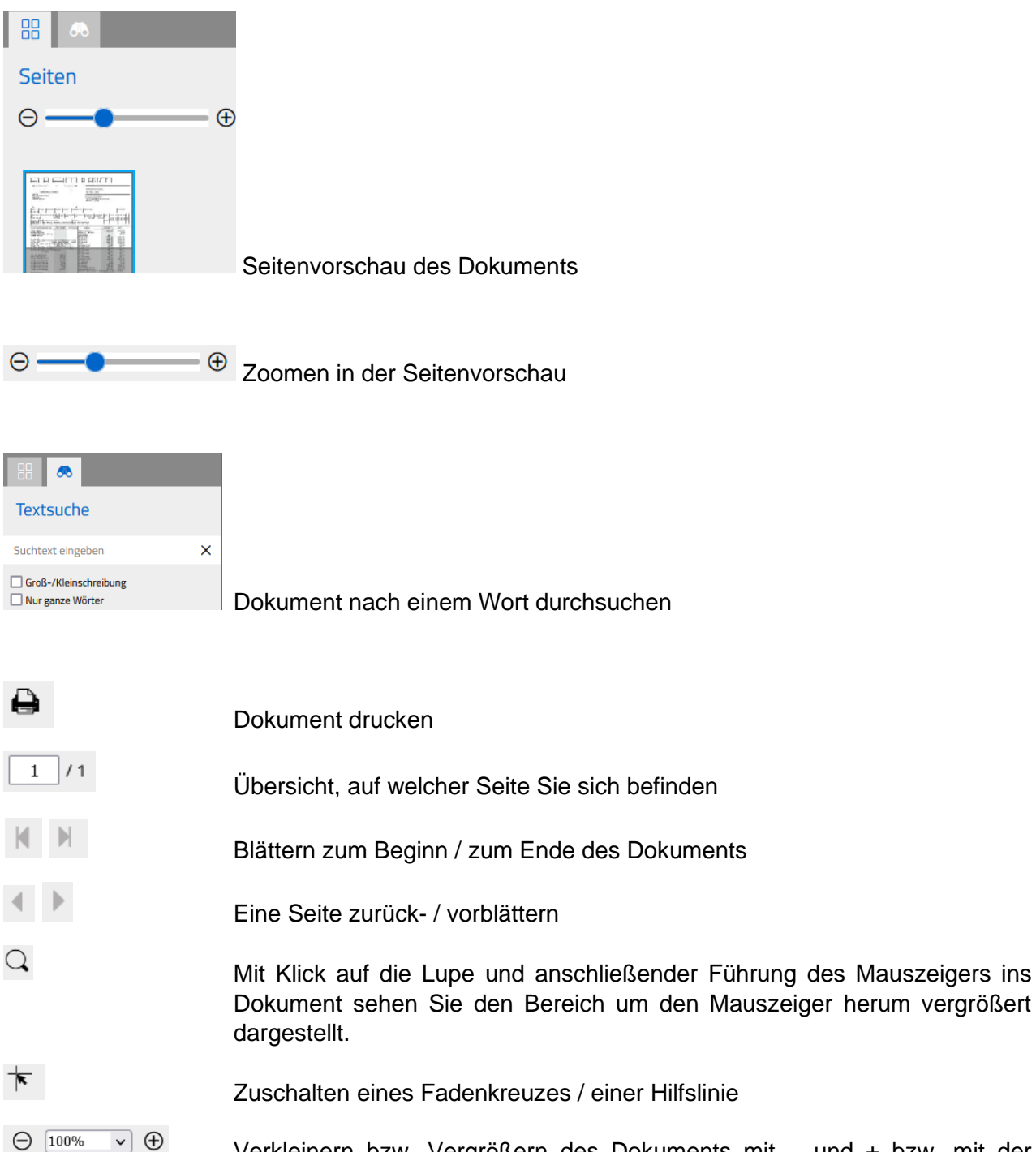

Verkleinern bzw. Vergrößern des Dokuments mit – und + bzw. mit der Auswahl einer definierten Vergrößerung/Verkleinerung. Letzteres ist mit Hilfe des Pfeils neben der Prozentzahl erreichbar

Herstellen der Originalgröße bei zuvor verändertem Maßstab

| د<br>پ<br>پ | Ausrichten des Dokuments optimal gesehen zu Seiten und Enden gleichermaßen                                |
|-------------|----------------------------------------------------------------------------------------------------|
| ••          | Dokumentendarstellung verbreitern                                                                         |
| Ĵ           | Dokumentendarstellung verlängern                                                                          |
| 24          | Dokument ohne Seitenvorschau und Textfeld anzeigen (Vollbildmodus einschalten)                            |
| X           | Dokument mit Seitenvorschau und Textfeld anzeigen (Vollbildmodus ausschalten)                             |
| D H 88      | Wechselmöglichkeit der Dokumentenansicht von einseitig, zweiseitig untereinander mehrseitig nebeneinander |
| ^           | Dokumentendetails einklappen                                                                              |
| ~           | Dokumentendetails ausklappen                                                                              |

#### 3.2.2 Dokumente herunterladen

Aus der Dokumentenübersicht heraus (vgl. Kapitel 3.1) finden Sie vor jedem Dokument das Download-Symbol, welches Ihnen das Herunterladen und Speichern an einem beliebigen Ort ermöglicht (

Abhängig vom Browser und Ihren Einstellungen kann es sein, dass das ausgewählte Dokument in einem zweiten Browserfenster und im PDF-Format direkt geöffnet wird. In dem Fall stehen Ihnen – abhängig vom Browser – verschiedene Funktionen zur Verfügung, z.B. Drucken, Speichern, Zoomen. Sie können die Unterlage damit an einem beliebigen Ort abspeichern.

| $\uparrow  \downarrow$ 1 von 1 | — 🕂 Automatischer Zoom 🖌 | 🛱 🖶 🖻 📕 » |
|--------------------------------|--------------------------|-----------|
|                                |                          |           |

Andere Browser und andere Einstellungen können das Dokument in den Downloadbereich legen, der für Sie standardmäßig hinterlegt worden ist. Erreichbar über das Symbol des Browsers gelangen Sie dann zu dem Dokument und können es mit dem angehängten Link öffnen und weiter verarbeiten.

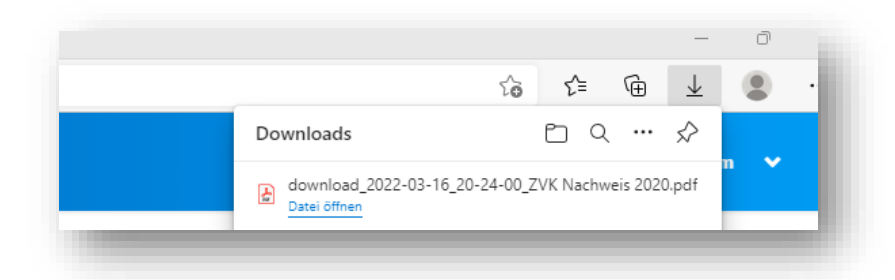

Es kann passieren, dass Sie nach Klicken auf 🕒 weder einen geöffneten Tab noch das Dokument in Ihrem üblichen Downloadverzeichnis finden. Dann verhindern Einstellungen zu Pop-Ups in Ihrem Browsers diese Funktion. Mit deaktivierter Funktion reagiert der Browser wie beschrieben.

#### WICHTIG:

Falls Sie Ihre Dokumente nicht herunterladen können, deaktivieren Sie bitte Pop-Up-Blocker in Ihrem Browser. Ausführliche Informationen siehe Kapitel 3.3.

#### 3.3 Pop-Up-Blocker deaktivieren

In einigen Browsern führt ein eingeschalteter Pop-Up-Blocker dazu, dass die Dokumente nicht angezeigt und/oder nicht heruntergeladen werden können. In dem Fall deaktivieren Sie bitte diese Funktion. Exemplarisch wird dieses an Safari und an Firefox erklärt, andere Browser haben diese Funktion an ähnlichen Stellen in ihren Einstellungen.

Pop-Ups deaktivieren für Safari (Mac)

- 1. Klicken Sie oben in der Menüleiste auf Safari und wählen Sie Einstellungen.
- 2. Klicken Sie auf den Tab "Websites".
- 3. Wählen Sie links unter "Allgemein", "Popup-Fenster" aus.
- 4. Klicken Sie unten rechts auf das Aufklappmenü "Beim Besuch anderer Websites".
- 5. Wählen Sie "Zulassen".

#### Pop-Ups deaktivieren für Safari bei iPad / iPhone

- 1. Öffnen Sie Einstellungen.
- 2. Wählen Sie Safari aus.
- 3. In der Rubrik Allgemein deaktivieren Sie "Pop-Ups blockieren".

Pop-Ups deaktivieren für Firefox

- 1. Öffnen Sie Einstellungen.
- 2. Wählen Sie "Datenschutz & Sicherheit" aus.
- 3. In der Rubrik "Berechtigungen" deaktivieren Sie "Pop-Up-Fenster blockieren".

#### 3.4 Passwörter verwalten

#### 3.4.1 Passwörter ändern

Um Ihre Passwörter zu ändern, finden Sie rechts oben in der Menüleiste des KIDICAP.Postfachs ein Personensymbol (<sup>2</sup>), das zu dem Menü "Passwort ändern" führt.

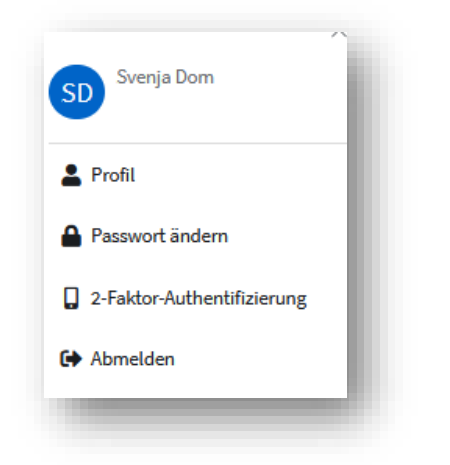

Hier können Sie unter Nennung des alten Passwortes und der zweimaligen Eingabe des neuen Passwortes eine Änderung vornehmen.

| Aktuallas Passwort * |  |  |  |
|----------------------|--|--|--|
| ARGenes Lasswort     |  |  |  |
| Neues Passwort *     |  |  |  |
| Passwort (Wdhlg.) *  |  |  |  |
|                      |  |  |  |
|                      |  |  |  |

#### WICHTIG:

Bitte wählen Sie ein mindestens 8-stelliges Passwort mit diesen Kriterien:

- o Mindestens 1 Großbuchstabe und
- o Mindestens 1 Kleinbuchstabe und
- o Mindestens 1 Ziffer und
- Mindestens 1 Sonderzeichen (? ! # \$ %)
- Ohne Umlaute (ÄöÖöÜüß)
- Keine Anführungszeichen zu Beginn
- Nicht gleichlautend zur E-Mail-Adresse oder zum Benutzernamen

Das neue Passwort darf nicht einem der letzten 3 Passwörter entsprechen. Abhängig von den Vorgaben Ihres Arbeitgebers hat das Passwort eine Gültigkeit von 40 Tagen.

Mit Klick auf "Speichern" wird die Änderung sofort aktiv.

#### 3.4.2 Vergessene Passwörter erneuern

Um bei vergessenen Passwörtern schnelle Hilfe zu erhalten, können Sie neue Passwörter eigenständig vergeben. Gehen Sie bitte auf die Startseite des KIDICAP.Postfachs unter

# https://serviceportal.rzv.de/Postfach

Anschließend klicken Sie auf "Passwort vergessen":

| KIDICAP                                  | KIDICAP                |
|------------------------------------------|------------------------|
| Willkommen!<br>Bitte melden Sie sich an. | Passwort vergessen?    |
| Passwort                                 | Benutzername           |
| Angemeldet bleiben Passwort vergessen?   | « Zurück zur Anmeldung |

Im nachfolgenden Bildschirm tragen Sie Ihren Benutzernamen ein (= private E-Mail-Adresse) und klicken auf <sup>Absenden</sup>. Es erscheint anschließend dieser Hinweis:

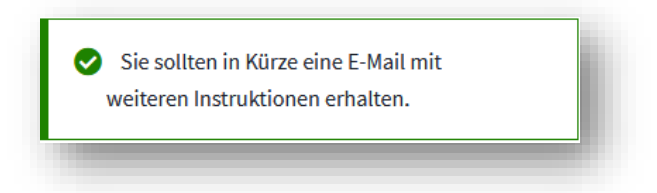

Gleichzeitig sendet RZV an die zu Ihrem Benutzernamen hinterlegten E-Mail-Adresse eine E-Mail, welche innerhalb kürzester Zeit für Sie verfügbar ist. Mit dem Absender "RZV im Auftrag Ihrer Personalabteilung" erhalten Sie einen Link zum Account-Update. Das beigefügte smime.p7s-Zertifikat ist aus Sicherheitsgründen beigefügt.

#### WICHTIG:

Wenn Sie innerhalb von 4 Minuten keine E-Mail erhalten haben, prüfen Sie bitte Ihren Spam-Ordner. Ist auch dort keine E-Mail, wenden Sie sich bitte an Ihre Personalabteilung.

Der in der E-Mail enthaltene Link führt zu dieser Seite, auf der Sie bitte ein neues Passwort zweimalig eintragen und auf "Absenden" klicken:

| KIDICAP                           |     |
|-----------------------------------|-----|
| Passwort aktualisieren            |     |
| Neues Passwort                    |     |
| ••••                              | - 1 |
| Passwort bestätigen               | - 1 |
| •••••                             | _ 1 |
|                                   |     |
| ▲ Sie müssen Ihr Passwort ändern. |     |
|                                   |     |
| <b>↔</b> Absenden                 |     |
|                                   |     |

Mit Klick auf *Absenden* werden Ihre Passwörter aktiv, und Sie erhalten diese Systemnachricht.

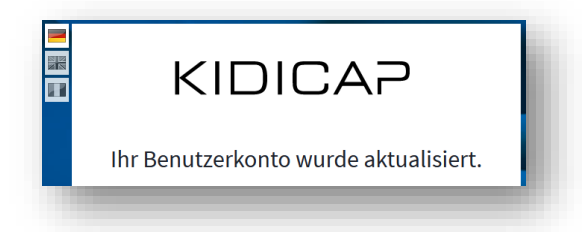

Für eine Anmeldung in KIDICAP.Postfach nutzen Sie bitte diese Adresse:

https://serviceportal.rzv.de/Postfach

## 3.4.3 OTP-Geräte verwalten

Im oberen rechten Bereich finden Sie unter dem Personsymbol die Möglichkeit, die von Ihnen genutzten Geräte für die Zwei-Faktor-Authentisierung zu verwalten (

| SD Svenja Dom              |  |
|----------------------------|--|
| 💄 Profil                   |  |
| Passwort ändern            |  |
| 2-Faktor-Authentifizierung |  |
| C Abmelden                 |  |
| -                          |  |

Maximal drei Geräte können genutzt werden. Alle gekoppelten Geräte werden Ihnen hier angezeigt:

| 2-Faktor-Authentifizierung                |                                                                                                    |
|-------------------------------------------|----------------------------------------------------------------------------------------------------|
| Geräte                                    | ^                                                                                                    |
| C Aktualisieren @ E-Mail verschicken      |                                                                                                    |
| Gerätename 🖨                              |                                                                                                    |
| Svenja                                    | <u> </u>                                                                                                    |
| Pro Benutzer sind maximal 3 Geräte möglid | :h.                                                                                                    |
| Schließen                                 |                                                                                                    |
|                                           |                                                                                                    |
|                                           |                                                                                                    |
| @ E-Mail verschicken                      | Möchten Sie ein neues Gerät koppeln, nutzen Sie diese<br>Schaltfläche, um bis zu drei Geräte zu verbinden. Bei Erreichen<br>dieser Zahl wird die Schaltfläche ausgegraut dargestellt. |
|                                           | Mithilfe eines Links, der an Ihre private E-Mail-Adresse versendet wird, können Sie optional ein neues Gerät koppeln.                                                                 |
| S Aktualisieren                           | Aktualisiert die Anzeige der gekoppelten Geräte.                                                                                                    |
| Ξ.                                        | Möchten Sie Geräte entfernen, nutzen Sie das Löschsymbol am<br>Ende jeder Zeile. Nach einer Bestätigung wird diese Kopplung<br>einseitig durch KIDICAP.Postfach getrennt.             |

Achtung: In KIDICAP.Postfach gelöschte Verbindungen sind nicht gleichzeitig auf dem OTP-Gerät entfernt! Bei Google Authenticator erhalten Sie oben rechts durch Klicken auf die drei Punkte ein Menü angezeigt. Wählen Sie "Bearbeiten" aus.

|            |                    | 1   |
|------------|--------------------|-----|
| KIDICAP (r | Bearbeiten         | 1   |
| 126        | Konten exportieren | ±   |
|            | Einstellungen      | (3) |

Hier finden Sie das Mülleimersymbol zum Löschen der Verbindung.

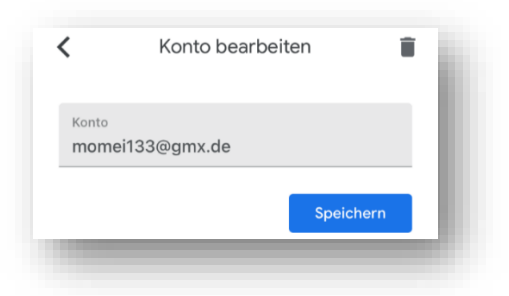

Falls Sie irrtümlich die Kopplung getrennt haben, können Sie in Ihrem OTP-Generator die bisherige Verbindung ebenfalls trennen und eine neue Verbindung aufbauen.

Haben Sie Ihr Smartphone verloren und kein weiteres Gerät gekoppelt, kontaktieren Sie bitte Ihre Personalabteilung. Diese kann Ihnen bei der Kopplung eines neuen Gerätes behilflich sein.

# 3.4.4 Kopplung von Free OTP

Alternativ zum Google Authenticator können Sie "Free OTP" von Red Hat nutzen.

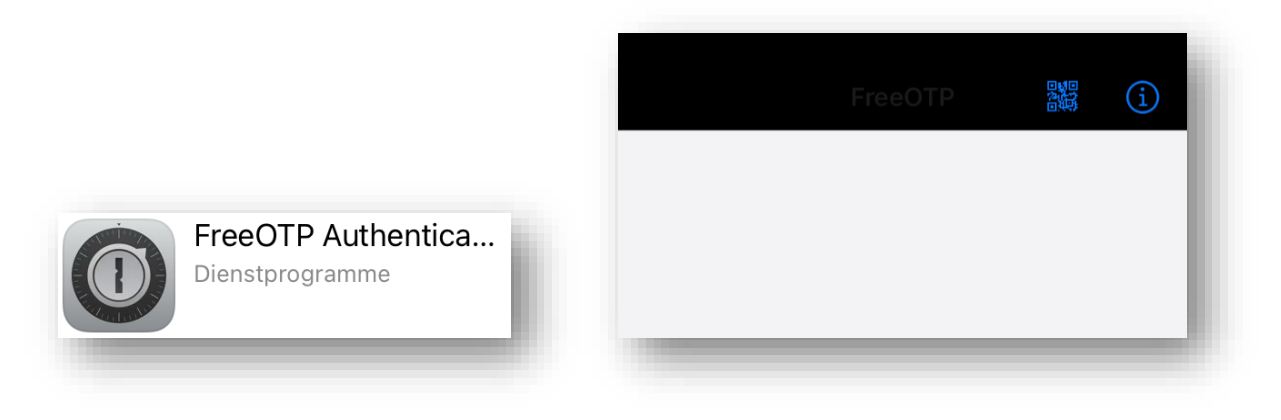

Nach der Installation auf Ihrem Smartphone wählen Sie das QR-Code-Symbol oben rechts: Erlauben Sie anschließend mit "OK" Ihrer FreeOTP-App, auf Ihre Smartphone-Kamera zugreifen zu dürfen:

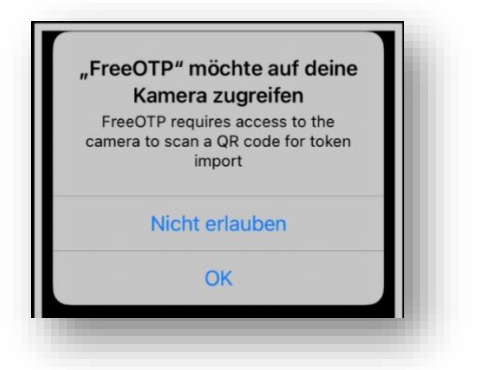

Es öffnet sich Ihre Smartphone-Kamera mit einem viereckigen weißen Kasten. Scannen Sie nun den QR-Code, den Sie auf Ihrem Laptop/Tablet/PC-Bildschirm sehen, mit der Smartphone-Kamera ab. Wenn FreeOTP den QR-Code erkannt hat, können Sie ein beliebiges Symbol aus einer Liste auswählen. Tippen Sie ein Symbol an, welches Ihnen gefällt, z.B.

| •∎i Telekom.de 🗢 | 08:21         |    | < | Scan QR Code | Next |
|------------------|---------------|----|---|--------------|------|
| Q Search Ico     | ons<br>Brands |    |   |              |      |
| ð                | <b>À</b>      | 표  |   |              |      |
|                  |               | ad |   | More Icons   |      |
|                  |               |    |   |              | 1    |
| -                |               |    |   |              |      |

Sie werden gefragt: Wählen Sie nun den Menüpunkt Next oben rechts aus:

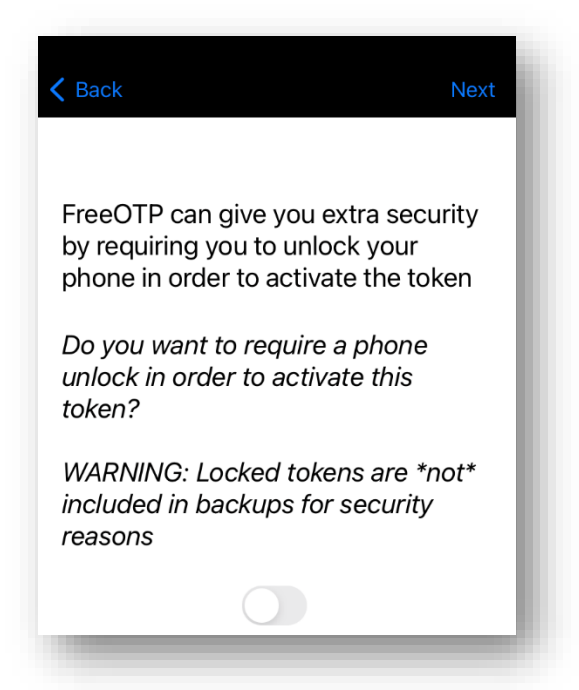

(Sinngemäß übersetzt)

FreeOTP kann Ihnen zusätzliche Sicherheit geben, indem Sie vor dem Erzeugen von Einmalpasswörtern aufgefordert werden, Ihr Telefon zu entsperren.

Möchten Sie eine Telefon-Entsperrung, um Einmalpasswörter zu generieren?

Warnung: Gesperrte Einmalpasswörter werden aus Sicherheitsgründen beim Backup NICHT berücksichtigt

Wenn Sie diese zusätzliche Sicherheitsstufe nutzen möchten, aktivieren Sie sie (keine Verpflichtung).

Next

Nutzen Sie rechts oben den Menüpunkt Next: um den gekoppelten Benutzernamen zu sehen (im Beispiel E-Mail-Adresse = momei128@yahoo.com).

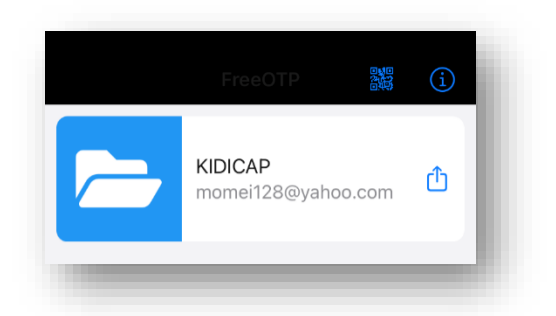

Wählen Sie den Eintrag mit Tippen darauf aus, um ein Einmalpasswort zu erhalten.

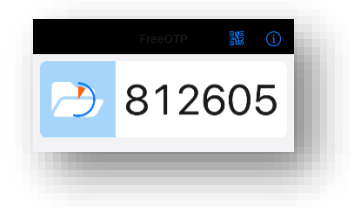

Tragen Sie die Nummer nun in KIDICAP.Postfach zusammen mit einem für Sie sprechenden Gerätenamen ein (z.B. Smartphone, Tablet, usw.).

| KIDICAP                                                                                                    |                                       |
|----------------------------------------------------------------------------------------------------|---------------------------------------|
| Mehrfachauthentifizierung konfigurieren                                                                                                    |                                       |
| <ul> <li>1. Öffnen Sie Ihre OTP-Applikation auf ihrem Smartphone<br/>und scannen Sie den Barcode.</li> <li>2. Geben Sie das von der Applikation generierten<br/>Einmalpasswort ein und klicken Sie auf Speichern.<br/>Vergeben Sie einen Namen für das Gerät, mit dem Sie<br/>diesen OTP Schlüssel verwenden.</li> <li>Einmalpasswort *</li> <li>812605</li> <li>Gerätename *</li> <li>Smartphone</li> </ul> | Sie können den Barcode nicht scannen? |
|                                                                                                    |                                       |

Mit Klick auf

öffnet sich Ihr Postfach und die Erstregistrierung ist abgeschlossen.